# ระบบสั่งออเดอร์

## 1.การสั่งออเดอร์

1.1. กดที่การขาย และเข้าหน้า Orders POS

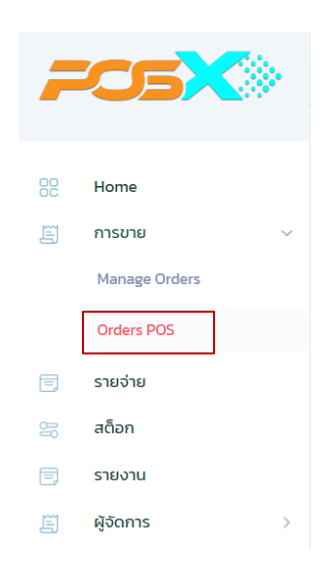

1.2. กคปุ่มออเคอร์

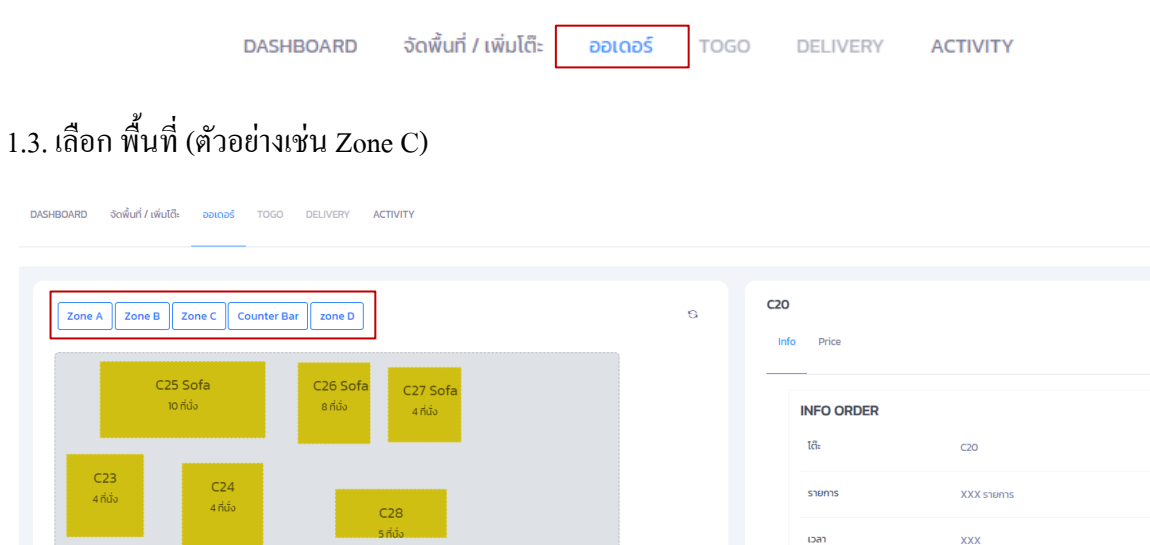

|                  |                 | 5ที่นั่ง |                | เวลา               | XXX                  |            |
|------------------|-----------------|----------|----------------|--------------------|----------------------|------------|
| C22<br>4 ที่นั่ง |                 |          |                | sou                | 0.00 8               |            |
| C21<br>4 ที่นั่ง | C2O<br>4 ที่ยัง |          |                | + Add Ø Move ₹ Dis | count • + SpitBill É | )Void Item |
|                  |                 | •        |                | รายการสินค้า       | จำนวน                | ราคา (8)   |
|                  |                 |          | 🔳 แก้ไขพื้นที่ | Print Preview      |                      |            |

## 1.4. เลือกโต๊ะที่ทำการสั่งออเคอร์ (ตัวอย่างเช่น C20)

DASHBOARD จัดพื้นที่ / เพิ่มโด๊ะ ออเดอร์ TOGO DELIVERY ACTIVITY

| C25 Sofe                                              | C26 Sofa            |                |                                  |  |
|-------------------------------------------------------|---------------------|----------------|----------------------------------|--|
| 10 ที่นั่ง                                            | 8 ที่นั่ง 4 ที่นั่ง | INFO ORDER     |                                  |  |
|                                                       |                     | Tcî⊧           | C20                              |  |
| C23         C24           4 ที่นั่ง         4 ที่นั่ง | C28                 | รายการ         | XXX shenns                       |  |
|                                                       | 5 ที่นั่ง           | เวลา           | XXX                              |  |
| C22<br>4 ที่นั่ง                                      |                     | SDU            | 0.00 \$                          |  |
| C20                                                   |                     |                |                                  |  |
| 4ที่มัง<br>C21<br>4 ที่มั่ง                           |                     | + Add ☑ Move ₹ | Discount +> SpitBill 🗍 Void Item |  |
|                                                       |                     | รายการสินค้า   | จำนวน ราคา (8)                   |  |

#### 1.5. กดปุ่ม 🕂 Add

| Zone A Zone B Zone C Counter I | 3ar zone D                    | 8              | Info Price     |                                   |
|--------------------------------|-------------------------------|----------------|----------------|-----------------------------------|
| C25 Sofa<br>10 ກໍ່ນໍຈ          | C26 Sofa<br>8 กี่บัง 4 กี่บัง |                | INFO ORDER     |                                   |
|                                |                               |                | I€i⊧           | C20                               |
| C23 C24<br>4ňůo 4ňůo C28       |                               | รายการ         | XXX srems      |                                   |
|                                | 5 nắs                         |                | เวลา           | ххх                               |
| C22<br>4 ที่นั่ง               |                               |                | uca            | 0.00 8                            |
| C20                            |                               |                |                |                                   |
| C21<br>4 ที่นั่ง               |                               |                | + Add 🖉 Move 😫 | Discount • > SpitBill 🗍 Void Item |
|                                |                               |                | รายการสินค้า   | จำนวน ราคา (B)                    |
|                                |                               | 📶 แก้ไขพื้นที่ |                |                                   |

DASHBOARD จัดพื้นที่ / เพิ่มโต๊ะ ออเดอร์ TOGO DELIVERY ACTIVITY

#### 1.6. เลือกรายการสินค้า

| 20                                                                               | a             | รายการสินค้า      |              |             |                |
|----------------------------------------------------------------------------------|---------------|-------------------|--------------|-------------|----------------|
| how 10 T entries                                                                 | verve (8) 🗌 # | Show 10 v entries |              | s           | enchi 📃 🚺      |
| - 1 + shuleenabeg = 220.00                                                       |               |                   | รายการสินด้า | 11. varonaj | 11 mart (8) 11 |
| - 1 + vemmernåd - 201.00<br>- 1 + dresarra - 201.00<br>howing 1 to 3 of 3 ettres | 1             | <b>S</b>          | €eslavna1esj | 2015        | 225.69         |
| SUB TOTAL 790.80                                                                 |               |                   | évesaria     | 1 Mark      | 205.00         |
| SERVICE                                                                          |               | 1                 | Sejemple     | 87878       | 150.00         |
|                                                                                  |               |                   | emoreli      | 2787.N      | 280.00         |
| rand Total: 700.00                                                               |               |                   | érotiname    | 1707        | 200.00         |

1.7. เมื่อเลือกรายการครบแล้ว กคปุ่ม [

√ เพิ่มรายการC20

| C20                                                                                                    | a                                      | รายการสินค้า      |            |                |
|----------------------------------------------------------------------------------------------------|----------------------------------------|-------------------|------------|----------------|
| Show 10 V entries                                                                                        |                                        | Show 10 V entries |            | Search:        |
| - 1 +                                                                                                    | (a)                                    | ramiai            | 1. sacenaj | (i) (ii) (iii) |
| - 1 + concerved - 2000<br>- 1 + concerved - 2000<br>- 3 + concerve - 2000<br>Showing 1 to 3 of 3 entries |                                        | (intervalue)      | 21479      | 220.09         |
| SUB TOTAL 2                                                                                              | 708.00                                 | éresaera          | anne       | 200.00         |
| SERVICE -<br>DISCOUNT ALL -<br>CARD CHARGE -                                                             | ************************************** | Videoute          | 2101<br>1  | 190.80         |
| ver .                                                                                                    |                                        | emaner M          | 1999 N     | 280.00         |
| Grand Total: 700.00                                                                                      |                                        | Prosess           | 2.11 N     | 250.88         |

| ne A Zone B Zone C Counter Bar zone D   |                                                                                      |
|-----------------------------------------|--------------------------------------------------------------------------------------|
|                                         |                                                                                      |
| C25 Sofa C25 Sofa<br>10 Ada 8 Ada 4 Ada | INFO ORDER                                                                           |
|                                         | 18: C20                                                                              |
| C23 C24<br>4ñ3a 4ñ3a C28                | 576075 3 3 3 W/ 15                                                                   |
| 5 160                                   | ion 2024-08-09 H5452                                                                 |
| C22                                     | 130 <b>700.00 B</b>                                                                  |
| C20 (ไม่ว่าง)                           |                                                                                      |
| C21 4 fida<br>4 fida                    | + Add (22 Move)  PDiscount +- SpitBill  Void item  Cancel Booking  Store 10  Penties |
|                                         | 1 switch 1 dour 1 smith                                                              |
|                                         | 🗐 แก้ไขพื้นที่ ยังพิยาเลข้องู่ 🚥 1 22000                                             |
|                                         | dhmassu 1 200.00                                                                     |
|                                         | aasuaaaabi 1 280.00                                                                  |
|                                         | Showing I to 3 of 3 entries                                                          |

#### 2.การชำระเงิน

## 2.1. เลือกโต๊ะที่ต้องการชำระเงินแล้วกคปุ่ม 🖻 Payment

| EX ZONE B ZONE C COUNTER BAL ZONE D | tu<br>Info. Price                       |
|-------------------------------------|-----------------------------------------|
| C25 Sofa C26 Sofa concela           |                                         |
| 10 Ada 8 Ada 4 Ada                  | INFO ORDER                              |
|                                     | 1å CO                                   |
| C23 C24<br>4ñdo 4ñdo C28            | smens 3 stems                           |
| 5 160                               | can 2024-08-09 H5452                    |
| C22                                 | 55W 700.00 B                            |
| C20 (ไม่ว่าง)                       |                                         |
| C21 4//da<br>4//da                  | + Add [2] Move                          |
|                                     | 11 svenskuh 11 ékou 11 svensku          |
|                                     | 🖻 แก้ไขสั้นที่ ยังลิยาเลโคลู่ 🚥 1 22000 |
|                                     | ilinuscu 🚥 1 200,00                     |
|                                     | aanuuuusa 1 28000                       |

2.1. กรอกจำนวนเงินที่รับ เลือกประเภทการชำระ และกดปุ่ม 🕞

#### Payment

#### Total: 700.00

| รับเงิน            | ₿           |
|--------------------|-------------|
| เลือกประเภทการชำระ | ~           |
| Note.              |             |
|                    | ยกเลิก จ่าย |